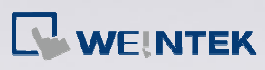

# **Q** How to convert T Series project and download it to new models?

Since T Series HMI only support EasyBuilder8000 V4.43 and the previous versions, to convert the project and download it to new models, please upload the project using EasyBuilder8000 V4.43 or later versions first.

## Α.

Please follow the steps below:

#### Step 1.

Open Project Manager > Upload, select the directory to store the uploaded project, and then click [Upload].

| Upload     |                                    | ×      |
|------------|------------------------------------|--------|
|            | MT6000/8000 T Series               |        |
| ✓ Project  | C:\Documents and Settings\test.xob | Browse |
| □ RW       |                                    |        |
| □ RW Δ     |                                    |        |
|            |                                    |        |
|            |                                    |        |
|            |                                    |        |
|            |                                    |        |
|            |                                    |        |
|            |                                    |        |
|            |                                    |        |
|            |                                    |        |
| Connection |                                    |        |
| ● Ethernet |                                    | N      |
|            |                                    |        |
| IP:        | 92.168.1.33                        |        |
|            |                                    |        |
|            |                                    |        |
|            |                                    |        |
|            |                                    |        |
|            |                                    |        |
|            |                                    |        |
|            | Stop Settings                      | Exit   |

www.weintek.com

FAQ

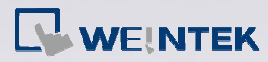

#### Step 2.

The uploaded xob file can be decompiled into mtp file, please open the mtp file after decompilation.

| D | ecompile                                                                                                    |                            |      |           |        | × |
|---|----------------------------------------------------------------------------------------------------|----------------------------|------|-----------|--------|---|
|   | XOB file name :<br>Project file name :                                                                                                    | C:\text.xob<br>C:\text.mtp | <br> | <br>      | Browse |   |
|   | XOB password :                                                                                                    | ****                       |      |           |        |   |
|   | Window 7 finished<br>Window 8 finished<br>Window 10 finished<br>Window 50 finished<br>Window 51 finished<br>Window 53 finished<br>Window 53 finished<br>Window 60 finished<br>Window 62 finished<br>Window 63 finished |                            |      |           |        |   |
|   | succeeded                                                                                                    |                            | Stop | Decompile | Exit   | ] |

### Step 3.

Go to [System Parameter Settings > Model tab], select the new HMI model, and then compile and download the file to the new model.

| Font<br>Device<br>HMI mo<br>HMI station<br>Port :<br>Clock sou<br>Printer<br>Ty | Model<br>del : MT6070<br>no : 0<br>no. : 8000<br>rce : HMI R T | Extended 1<br>G<br>DiH/M T8070iH | Memory<br>eneral<br>//MT6100i/MT8<br>used as MODBU | Printe:<br>System Setting<br>100i/WT3010 (80<br>JS server's port no. | r/Backup Serve<br>Sec<br>0 x 480) | er carity |
|---------------------------------------------------------------------------------|----------------------------------------------------------------|----------------------------------|----------------------------------------------------|----------------------------------------------------------------------|-----------------------------------|-----------|
| Device<br>HMI mo<br>HMI station<br>Port :<br>Clock sou<br>Printer<br>Ty         | Model<br>del: MT6070<br>no: 0<br>no.: 8000<br>rce: HMI R T     | G<br>DH/MT8070H                  | eneral<br>I/MT6100i/MT8<br>used as MODBI           | System Setting<br>100i/WT3010 (80<br>JS server's port no.            | Sec<br>0 x 480)<br>)              | eurity    |
| HMI mo<br>HMI station<br>Port :<br>Clock sou<br>Printer<br>Ty                   | del : MT6070<br>no : 0<br>no. : 8000<br>rce : HMI R I          | DiH/M T8070iH                    | /MT6100i/MT8<br>used as MODBI                      | 100i/WT3010 (80<br>JS server's port no.                              | 0 x 480)<br>)                     | <b>V</b>  |
| Printer Ty                                                                      | me : HMIRT                                                     | rc                               | ~                                                  |                                                                      |                                   |           |
| Printer T3                                                                      |                                                                |                                  |                                                    |                                                                      |                                   |           |
|                                                                                 | pe : None                                                      |                                  |                                                    | <b>v</b>                                                             |                                   |           |
| - Scroll ber                                                                    |                                                                |                                  |                                                    |                                                                      |                                   |           |

www.weintek.com